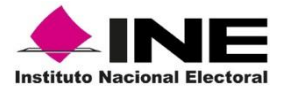

## Procedimiento para habilitar el plugin en Google Chrome

Google Chrome se actualizo a la versión 42 misma que desactiva plugins como: Java, ShockWave y Silverlight; estos se necesitan para el correcto funcionamiento de varios sistemas del instituto donde se usan *applets*.

1. Abra el navegador Google Chrome y teclee lo siguiente en la barra de navegación:

| 🕒 ine.mx/documentos/audii 🗙 Nueva pestaña 🗙 💶                                                                          |     |       |          |  |   |  |  |
|----------------------------------------------------------------------------------------------------|-----|-------|----------|--|---|--|--|
| ← → C C chrome://flags                                                                                                 |     |       |          |  | ≡ |  |  |
| Aplicaciones Para acceder rápidamente, coloca tus marcadores aquí en la barra de marcadores. Importar marcadores ahora |     |       |          |  |   |  |  |
|                                                                                                    | +Tú | Gmail | Imágenes |  | ^ |  |  |
| Google                                                                                                    |     |       |          |  |   |  |  |
| Busca en Google o ingresa una URL.                                                                                     |     | Ŷ     |          |  |   |  |  |
|                                                                                                    |     |       |          |  | - |  |  |

## chrome://flags

2. Al dar Enter aparecerá la siguiente ventana

| 🛅 ine.mx/documentos/audii 🗙 🛠 chrome://flags 🛛 🗙 🔛                                                                                                    |                                                                                                    |  |  |  |
|----------------------------------------------------------------------------------------------------|----------------------------------------------------------------------------------------------------|--|--|--|
| ← → C C chrome://flags                                                                                                    | \$                                                                                                    |  |  |  |
| Cuidado, estos experimentos pueden daña                                                                                                    | arte                                                                                                    |  |  |  |
| ADVERTENCIA Estas funciones experimentales pueden modificarse, dejar<br>No ofrecemos ninguna garantía para lo que pueda ocurrir si activas alguno<br>navegador se bloquee repentinamente. Bromas aparte, ten en cuenta que<br>que tu seguridad y tu privacidad se podrían ver comprometidas de forma<br>activará para todos los usuarios de este navegador, así que te recomenda<br>en probar nuevas e interesantes funciones de Chrome, visita nuestro cana | de funcionar o desaparecer en cualquier momento.<br>o de estos experimentos, y es posible que tu<br>e el navegador puede eliminar todos tus datos y<br>inesperada. Cualquier experimento que actives, se<br>mos que actúes con precaución. Si estás interesado<br>al beta en chrome.com/beta. |  |  |  |
| Experimentos                                                                                                    | Restablecer todos los valores predeterminados                                                                                                    |  |  |  |
| Cancelar la lista de renderización del software Mac, Windows, Linux, Chrome OS, Android<br>Cancela la lista de renderización de software integrado y habilita la aceleración por GPU en configuraciones de sistemas admitidos. <u>#ignore-apu-<br/>blacklist</u><br>Habilitar                                                                                                    |                                                                                                    |  |  |  |
| Inhabilitar DirectWrite Windows<br>Inhabilita el uso del sistema experimental de procesamiento de fuentes en DirectWrite. <u>≢disable-direct-write</u><br>Habilitar                                                                                                    |                                                                                                    |  |  |  |
| Habilitar bloqueo del procesador win32k Windows<br>Habilita el bloqueo del procesador win32k, que solo está disponible en Windows 8 y v<br>Predeterminado 🔻                                                                                                    | versiones posteriores, #enable-win32k-renderer-lockdown                                                                                                    |  |  |  |
| Habilitar elementos canvas experimentales Mac, Windows, Linux, Chrome OS, Android<br>Permite usar elementos canvas experimentales que todavía se encuentran en desarrollo<br>Habilitar                                                                                                    | d<br>o. <u>#enabie-experimental-canvas-features</u>                                                                                                    |  |  |  |
| Inhabilitar el lienzo 2D acelerado Mac, Windows, Linux, Chrome OS, Android<br>Inhabilita el uso de la GPU para representar el lienzo 2D y, en su lugar, utiliza la repres                                                                                                    | sentación del software. #disable-accelerated-2d-canvas                                                                                                    |  |  |  |

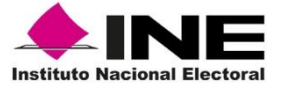

3. Buscar en la lista la opción "Habilitar NPAPI"

```
Habilitar NPAPI Mac, Windows
Permite habilitar el uso de complementos NPAPI. <u>#enable-npapi</u>
<u>Habilitar</u>
```

## 4. Dar clic en la opción "Habilitar"

Habilitar NPAPI Mac, Windows Permite habilitar el uso de complementos NPAPI. <u>#enable-npapi</u> <u>Inhabilitar</u>

5. Una vez habilitado, aparecerá un mensaje al final de la ventana solicitando el reinicio del navegador para aplicar los cambios, dar clic en "**Reiniciar ahora**":

Los cambios se aplicarán la próxima vez que reinicies Google Chrome. Reiniciar ahora

6. Una vez reiniciado el navegador, cerrar la pestaña de "**flags**" e intentar de nuevo con algún Sistema utilizado dentro del Instituto debe de funcionar a la perfección.

7. Si al entrar a cualquier Sistema utilizado dentro del Instituto aparece un mensaje como el siguiente, se deberá habilitar la opción **"Recordar mi selección para todos los enlaces de este tipo"** y dar clic a **"Ejecutar Aplicación"**